#### SEND (FTP) 설정

SEND SCAN 방법은 전송 방식에 따라 SMB 와 FTP두가지 를 이용 합니다

SMB : 윈도우가 기본 제공하는 공유 방식을 응용한 전송 방식 FTP : FTP프로그램을 설치하여 FTP전송을 이용하는 방식

두가지 방식 모두, 보안설정으로 공유불가 환경 또는 특정 포트번호가 차단이 되는 경우, 전송이 불가 할 수 있습니다.

복합기내에서 직접 설정하는 방법이 있고, RUI를 통한 설정 방법이 있습니다

RUI는 컴퓨터에서 복합기로 웹접속 하듯이, 복합기내로 접속 하는 방식 입니다

RUI접속을 통한 설정은 복합기의 IP번호를 확인하여, 웹사이트 주소록에 입력후, 접속 합니다 IP번호 확인 : 제어판 - 장치 및 프린터 - 사용 프린터 아이콘 마우스 우클릭 - 프린터속성 - 포트 - 체크되어 있는 IP번호 확인

RUI접속이 이루어 지면 반드시 관리자 모드 를 선택하며, 아이디 와 비밀번호 입력란에는 변경사항 없는 경우 초기 값을 입력합 니다. 모델에 따라 아이디 와 비밀번호가 다음과 같습니다.

초기값 : 7654321 아이디 비밀번호 동일 합니다. 초기값 : Administrator / 7654321 입니다

접속되면 다음 페이지를 참고 하셔서, 주소록 등록을 합니다

복합기에서 주소록 을 등록 하는것은, 스캔한 파일을, 보내고자 하는 컴퓨터를 등록하는 것으로 해석 하시면 됩니다

FTP설정으로 하실경우, 아래 사이트에서 FTP를 다운로드 하여 설치합니다. 설치 옵션중 사용범위를 나만사용 과 모두사용 중 모두사용 으로 합니다

설치가 끝나면 FTP설정 창이 나타납니다. 설정방법은 다음페이지 의 설정 순서에 나열 되어 있습니다. 참조해 주세요

SMB방식은 폴더를 공유설정 하여야 합니다. 메일 본문 참조해 주세요

### SEND FTP 다운로드 및 설치 . 설정

FTP 프로그램은 아래와 같이 CANON-BS.CO.KR 사이트로 접속합니다

| ← → Ø http://www.canon-bs.co.kr/main/ |                      |                        | 5 - Q            | 🥝 ACDS 🥝 고객      |
|---------------------------------------|----------------------|------------------------|------------------|------------------|
| 파일(F) 편집(E) 보기(V) 즐겨찾기(A) 도구(T        | ) 도움말(H)             |                        |                  |                  |
| 👍 🧃 Canon PIXMA-MAXIFY 🧧 Canon Offic  | ce Mobile Prin 🧧 Car | non Mobile Printing S. | ▶ 추천 사이트 🔻 🦨 월   | 🛛 조각 갤러리 🔻 🥭 iR1 |
| Canon                                 | _                    |                        | 로그인   회원가입   고객의 | 소리   지점파트너   고객  |
| 캐논코리아 비즈니스 솔루션                        | 기업 개인                | 고객센터 Lou               | inge 회사소개        | e-shop           |
|                                       |                      |                        |                  |                  |
| 고객센터홈                                 | 제품등록                 | 문의하기                   | 서비스 안내 및 신청      | 다운로드 센터          |
|                                       |                      |                        |                  |                  |

#### 사용중인 제품을 검색 합니다 : 흑백기 인경우 "디지털복합기" 를 선택 합니다

| 복합기 🔽 디지털 복합기 🔽 제품명 선택 🔽 검색 | 제품명 검색 |           |          |      |
|-----------------------------|--------|-----------|----------|------|
|                             | 복합기    | ✔ 디지털 복합기 | ▶ 제품명 선택 | ▶ 검색 |
|                             |        |           |          |      |

#### 유틸리티 를 클릭하면 FTP 프로그램이 상단에 보입니다. 다운로드 하여 원하는 위치에 저장 합니다

| 드라이버 |
|------|
|------|

| 운영체제 <mark>선택</mark> | 314개의 데이터가 있습니다.                                                                                                    |                         |
|----------------------|----------------------------------------------------------------------------------------------------|-------------------------|
| 전체                   | · iR 1435F (복합기)                                                                                                    |                         |
| Windows 10 32bit     | [복합기 전용] CKBS FTP Server Utility Ver 2.1 [구 버전]                                                                                                    | 2016-01-05 🕒 다운로드 자세히 🗸 |
| Windows 10 64bit     | Windows 8 32bit, Windows 8 64bit, Windows 7 32bit, Windows 7 64bit,<br>Windows Vista 32bit, Windows Vista 64bit, Windows XP 32bit, Windows XP 64bit |                         |

## SEND FTP 다운로드 및 설치 . 설정

| 이름                                  | 수정한 날짜        | 유형              | 크기      |
|-------------------------------------|---------------|-----------------|---------|
| 1. CKBS FTP Server 사용자 가이드 v2.1.pdf | 2015-03-02 오전 | Adobe Acrobat D | 1.152KB |
| CKBS FTP_Server_v2_1_Setup.exe      | 2015-03-02 오전 | 응용 프로그램         | 1,589KB |

다운받으신 FTP프로그램을 압축해제후 SETUP.EXE를 실행합니다 이후 1번부터 설치 화면입니다

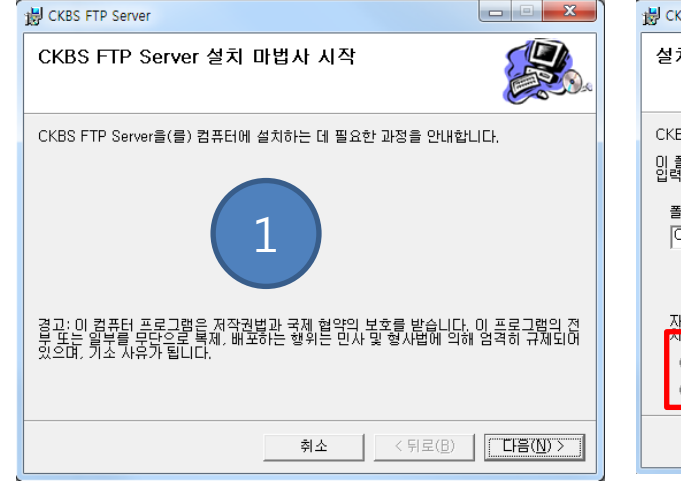

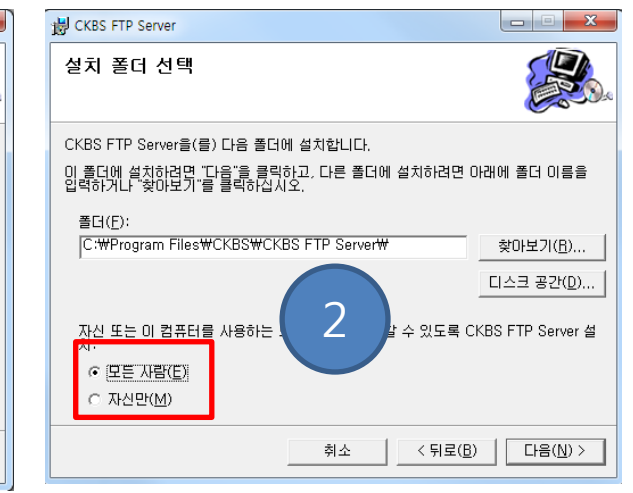

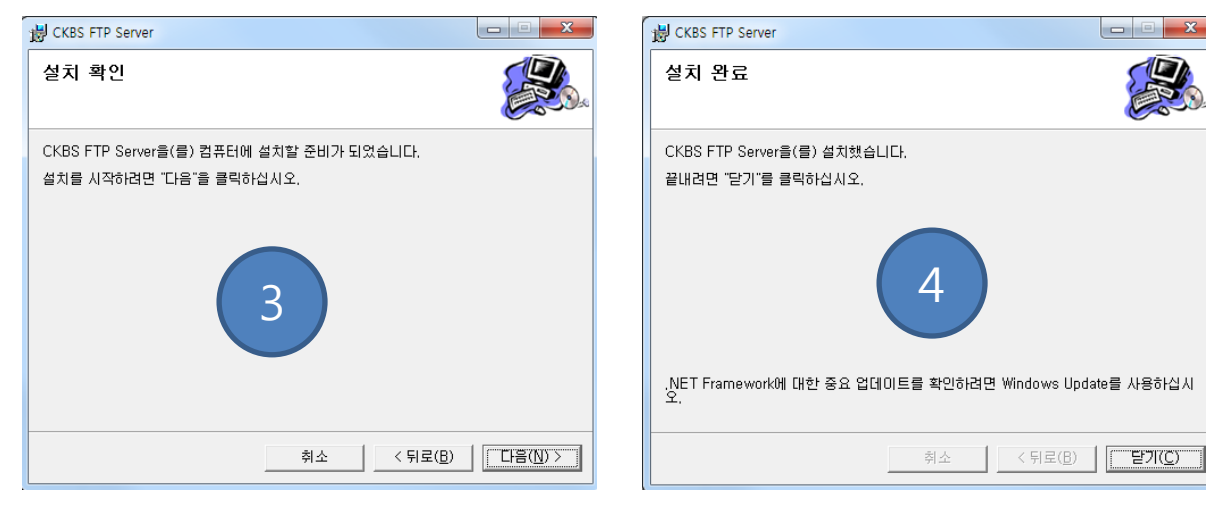

### SEND FTP 다운로드 및 설치 . 설정

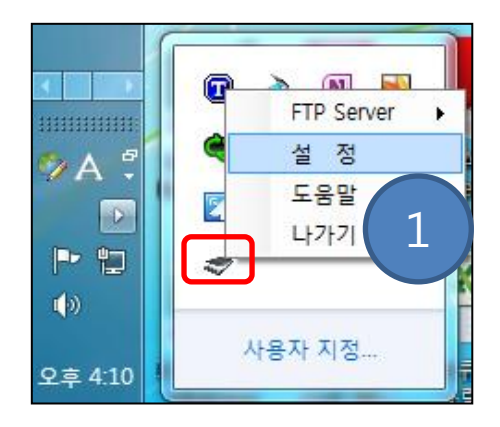

- 빨간색 테두리 아이콘이 FTP 아이콘 입니다. 마우스 우클릭 하여, **설정** 을 클릭 합니다
   바탕화면 등 스캔 파일을 저장 할 수 있는 곳에, 스캔파일 저장 폴더를 생성 합니다.
- 3. 2번 이미지 와 같이 생성한 폴더로 폴더경로 를 지정 합니다.

FTP SERVER 설정 Setting 폴더경로 설정 : 스캔파일을 저장 할 폴더를 지정 합니다.

FTP User Other : 임의 사용할 수 있는 아이디 . 비밀번호 입력이 가능합니다. 이 설정을 꼭 기억해 주시기 바랍니다. 복합기 에서도 동일하게 입력해야 합니다

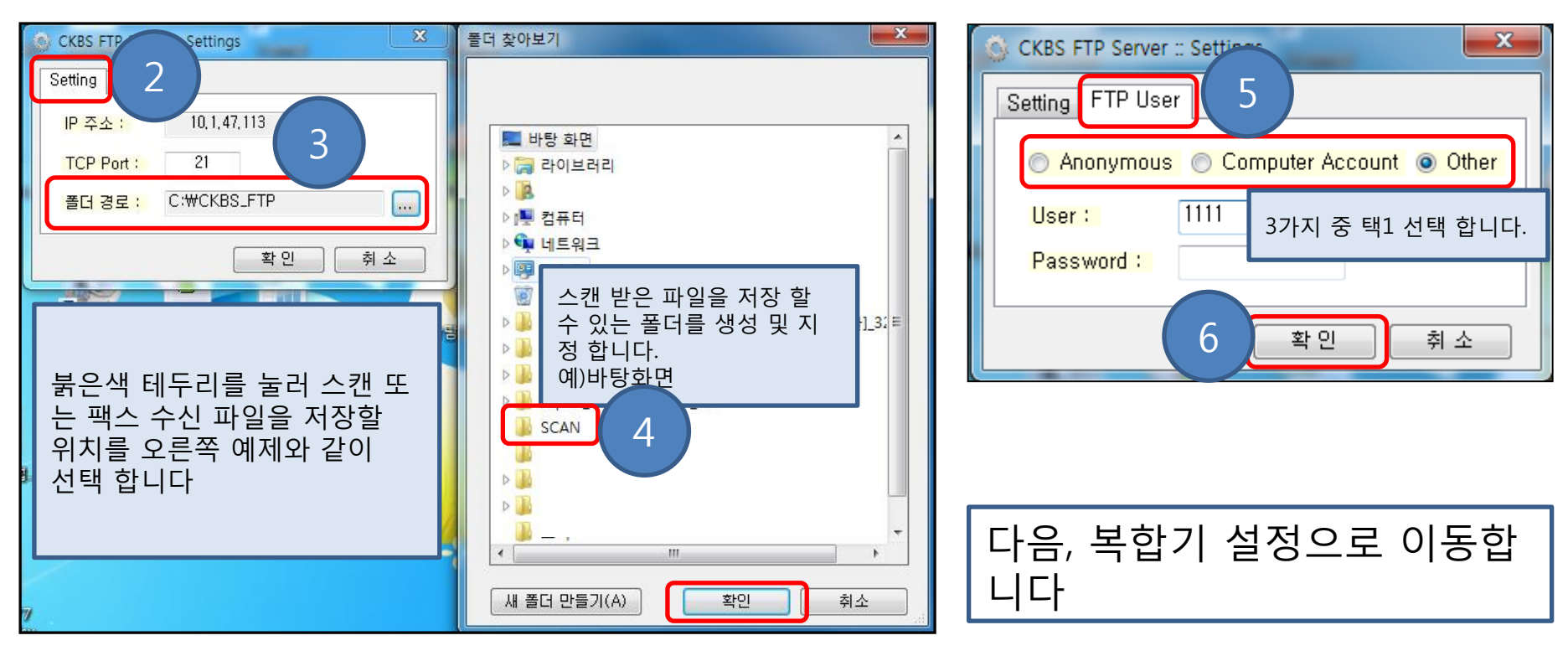

## SEND (FTP) 복합기 설정 및 전송설정

| C http://192.168.0.200 : 복합기의 ip번호 입력 P ← 짧 ♥ Matrix AcDS  AcDS  AcDS. |                                       |                     |                                                                                                    |
|----------------------------------------------------------------------------------------------------|---------------------------------------|---------------------|----------------------------------------------------------------------------------------------------|
| 파일(F) 편집(E) 보기(V) 즐겨찾기(A) 도구(T) 도움말(H)<br>(슈 🙆 Canon PIXMA-MAXIFY 🙆 Canon Office Mobile<br>보하기 IP버승 하이 : 제어파 _ 자치 및 프리터 _ 사용 보하기 아이코 마우스 오 클리 _                                                                                                    |                                       |                     |                                                                                                    |
| <b>19</b>                                                                                                    | iR C2880i<br>iR C2880                 | 터 속성 - 포트 : 체크되어 (  | 있는 IP번호 확인                                                                                                    |
| <b>~</b>                                                                                                    | 마지막 업데이트 :2015 04/16 15:29:34         |                     |                                                                                                    |
| TOP 데이지로<br>디바이스                                                                                                    | 주소록                                   |                     |                                                                                                    |
| 작업<br>박스                                                                                                    | <sup>주소록</sup>                        | <b>\$</b>           | iR C2880i<br>iR C2880                                                                                                    |
| 다이렉트 프린트<br>주소록                                                                                                    |                                       |                     | • • • • • • • • • • • • • • • • • • •                                                                                                    |
| 사용자 모느<br>▶ 관리자에게 메일                                                                                                    |                                       | 디바이스<br>작업          | ▲       ●       ●       종류: 모두       □       □       □       □       □       □       □       □       □       □       □       □       □       □       □       □       □       □       □       □       □       □       □       □       □       □       □       □       □       □       □       □       □       □       □       □       □       □       □       □       □       □       □       □       □       □       □       □       □       □       □       □       □       □       □       □       □       □       □       □       □       □       □       □       □       □       □       □       □       □       □       □       □       □       □       □       □       □       □       □       □       □       □       □       □       □       □       □       □       □       □       □       □       □       □       □       □       □       □       □       □       □       □       □       □       □       □       □       □       □       □       □       □       □       □< |
|                                                                                                    | ····································· | 먹스<br>다이렉트 프린트      | 선택 명칭 종류                                                                                                    |
|                                                                                                    |                                       | <b>주소록</b><br>▲ 주소록 |                                                                                                    |
|                                                                                                    |                                       | 사용자 모드              |                                                                                                    |
|                                                                                                    |                                       | ▶ <u>관리자에게 메일</u>   |                                                                                                    |

# SEND (FTP) 설정 및 전송설정

| 2                                        | [편] 신규 <sup>: 미메일</sup><br>편시<br>종류: 파일                                     |
|------------------------------------------|-----------------------------------------------------------------------------|
|                                          | 사용자명 임의 입력                                                                  |
| 니바이스<br>작업                               | ✓ 저장할 컴퓨터 IP 번호 예)192.168.0.10                                              |
| 박스<br>다이렉트 프린트<br>주소록<br>• 주소록<br>사용자 모드 | 프로토콜:<br>호스트명:<br>폴더의 경로:<br>사용자명:<br>비밀번호:                                 |
| ▶ <u>관리자에게 메일</u>                        | CKBS FTP Server :: Settings                                                 |
|                                          | Setting FTP User  Anonymous Computer Account O Other User : 1111 Password : |
|                                          | 확인 취소                                                                       |